Jak zastosować dwu etapowe uwierzytelnianie na koncie Microsoft

1. Logujemy się do konta Microsoft, wpisujemy login a następnie hasło

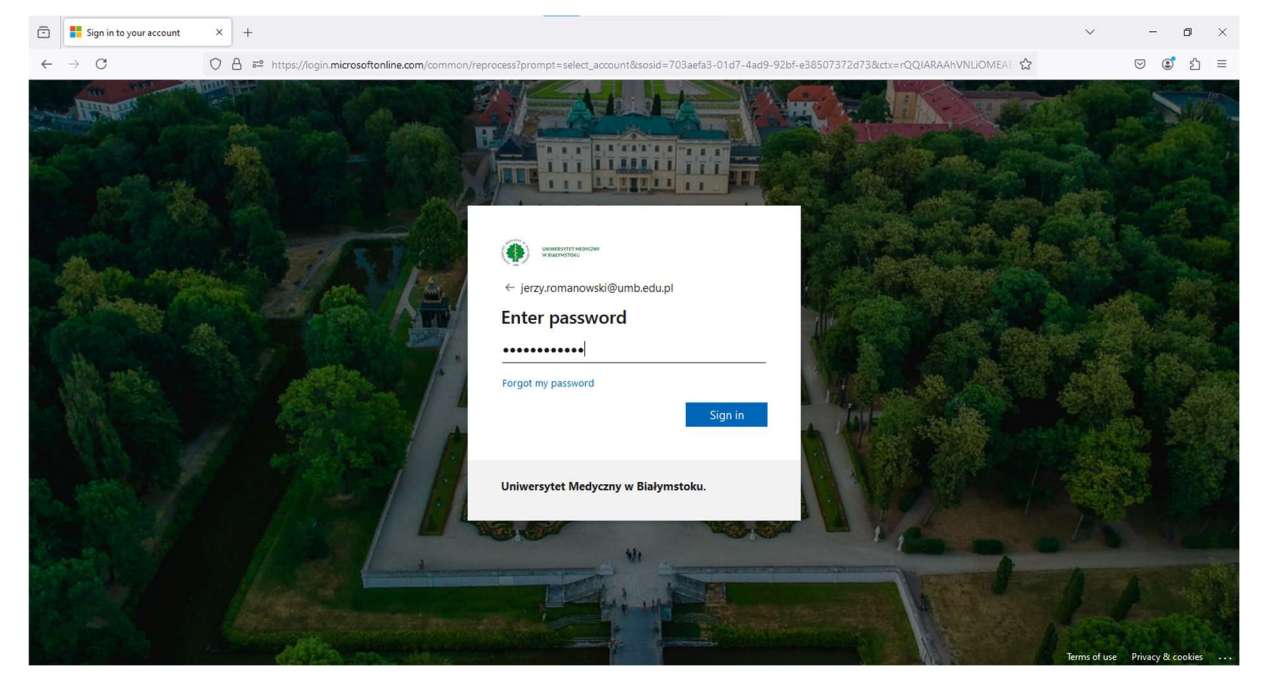

2. Po wprowadzeniu hasła zobaczymy informację jak poniżej i klikamy "dalej"

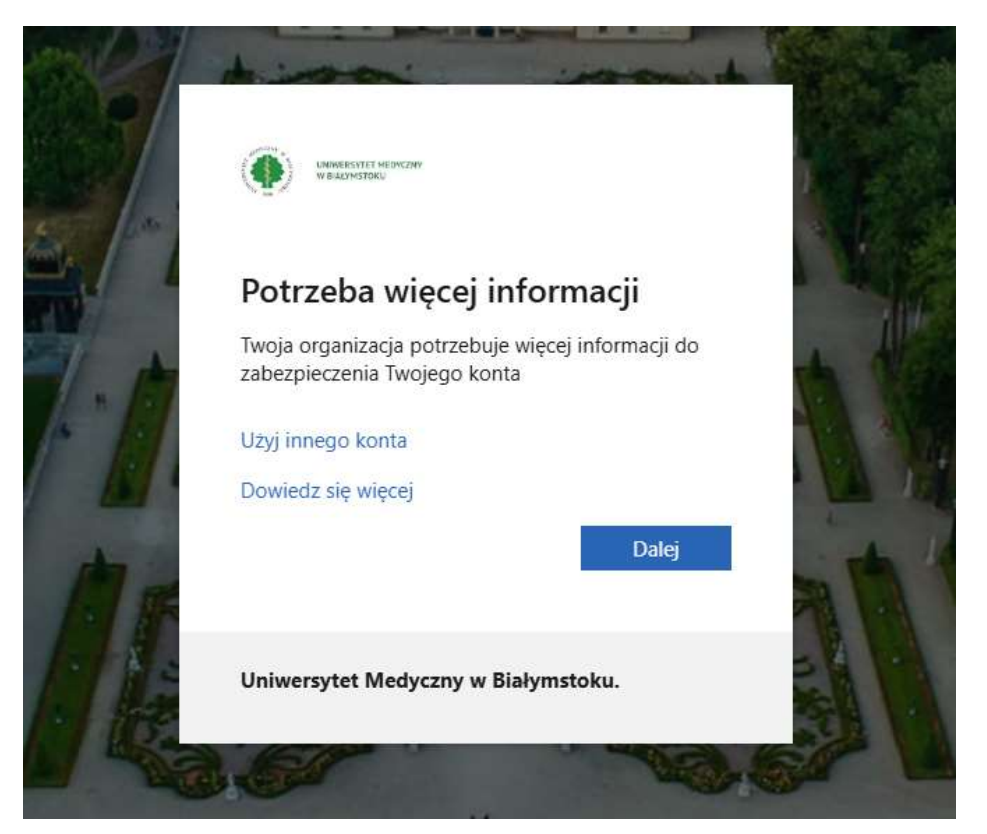

3. Powinniśmy zobaczyć komunikat o zabezpieczeniu swojego konta, następnie wybieramy "Pobierz już teraz"

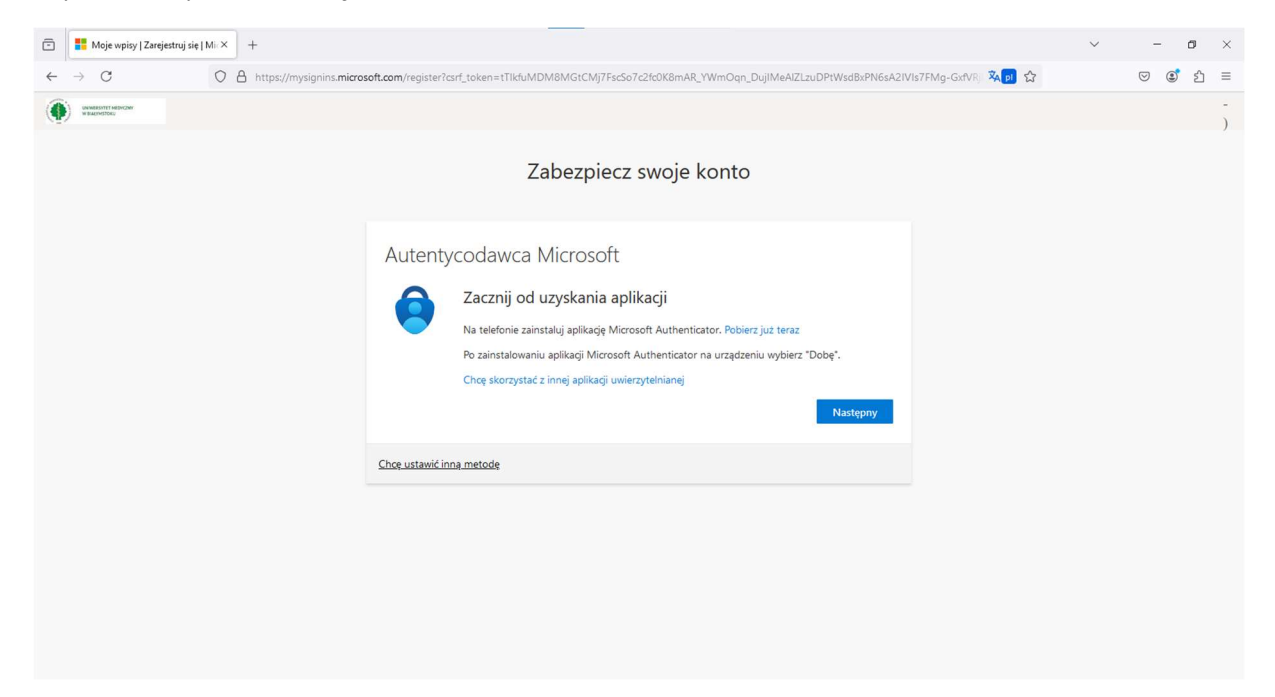

4. Przekieruje nas na stronę, na której widnieją 2 kody QR.

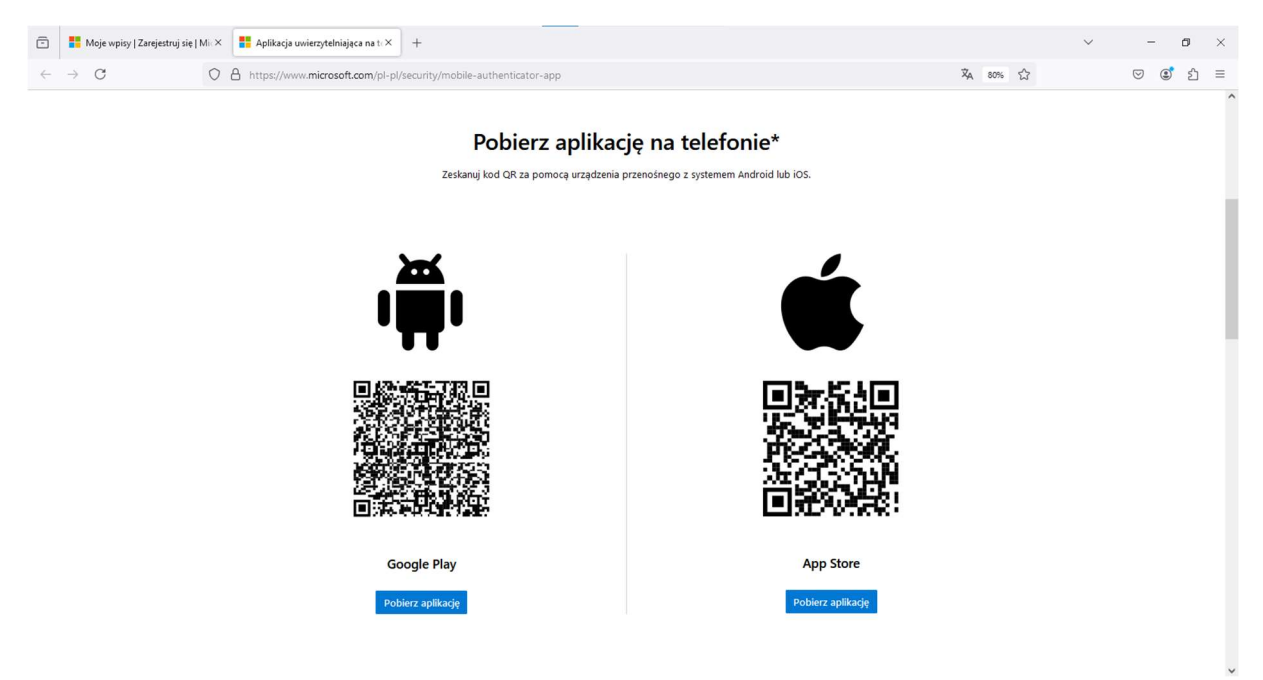

W zależności od tego jaki system posiadamy na swoim telefonie(iOS lub Android) wybieramy odpowiedni kod QR. Bądź wchodzimy na telefonie w Sklep Play lub App Store i instalujemy aplikację **Microsoft Authenticator**.

## UWAGA!!! Zarówno na Android jak i iOS Proszę zwrócić uwagę na Ikonę aplikacji, którą pobieramy

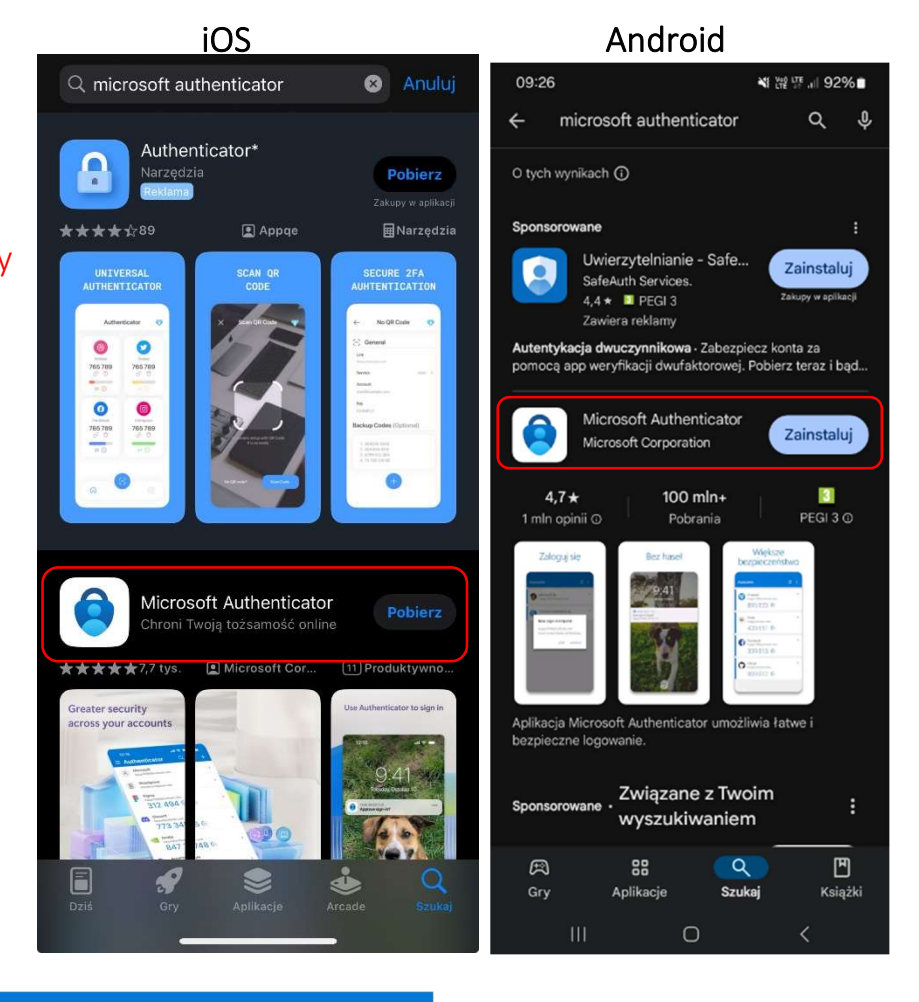

5.Po wejściu do aplikacji wybieramy "Dodaj konto"

**∃** Authenticator

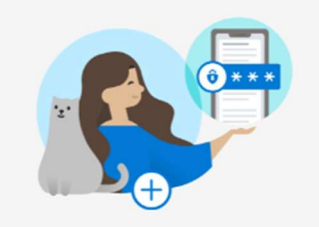

## Chcesz dodać swoje pierwsze konto?

W tym miejscu pojawi się dowolne konto Microsoft lub inny typ dodanego konta.

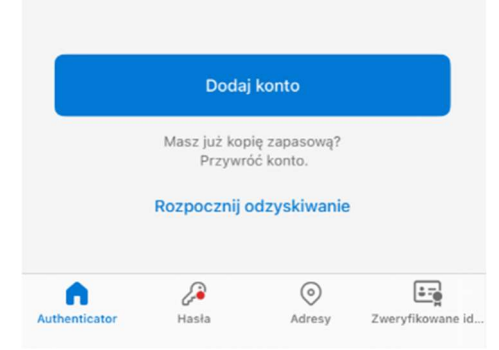

6. Wybieramy dodaj konto służbowe, a następnie: Zeskanuj kod QR, który pojawi się na ekranie przeglądarki.

## kod QR jest w 3 kroku

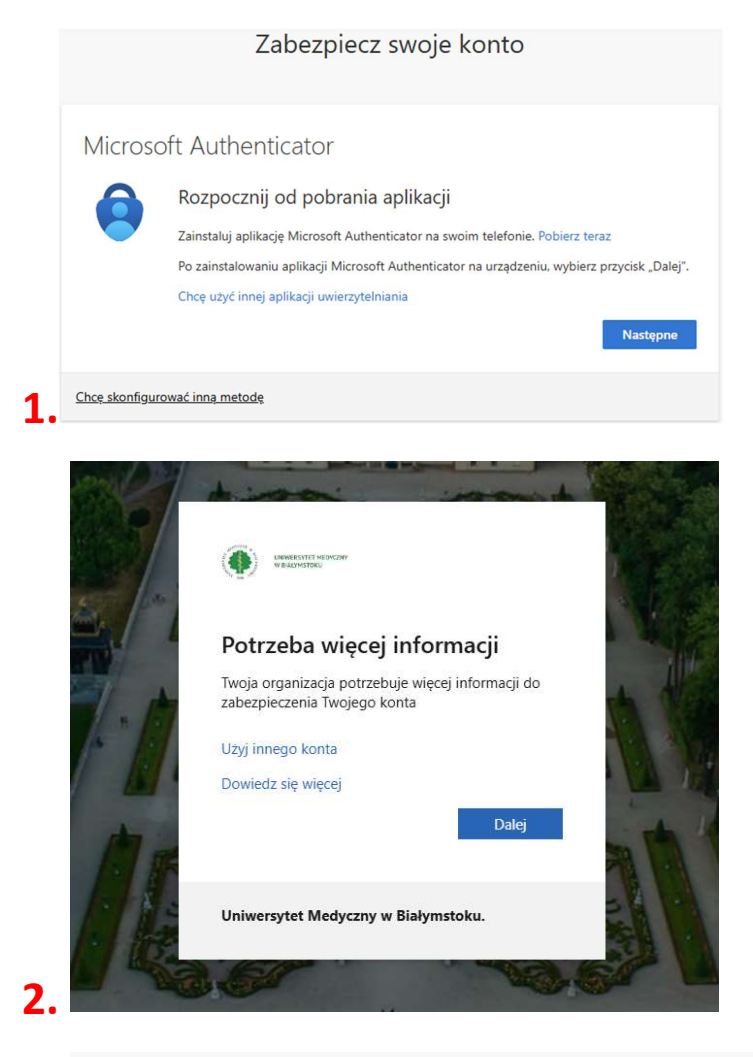

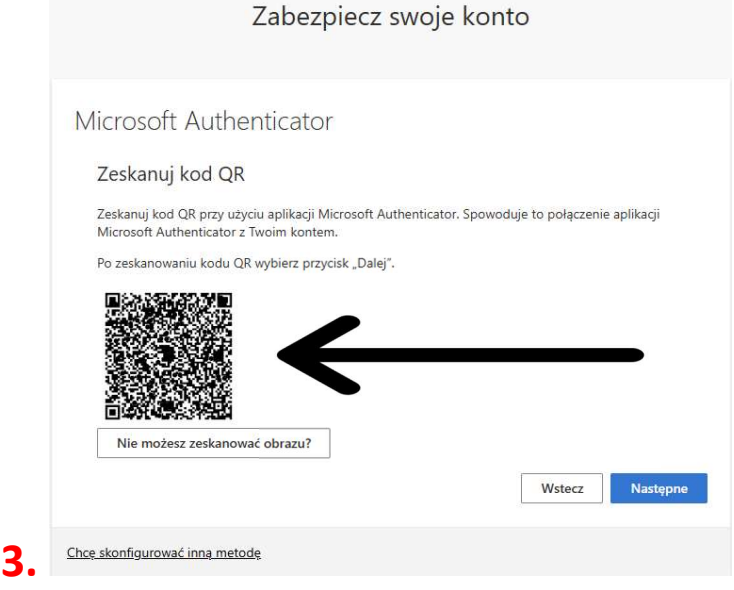

## 7. Po zeskanowaniu kodu i przejsciu do następnego kroku

Otworzy się aplikacja w której będzie trzeba wpisać liczbę wyświetloną w przeglądarce

| Zatwierdź powiadomienie, które<br>wysyłamy do Twojej aplikacji,<br>wprowadzając numer pokazany<br>poniżej. |          |  |  |
|----------------------------------------------------------------------------------------------------|----------|--|--|
| 19                                                                                                    |          |  |  |
| Wstecz                                                                                                    | Następne |  |  |
| Chcę skonfigurować inną metode                                                                             | р,       |  |  |

8. Operację zatwierdzamy przyciskiem "Tak"

Po czym klikamy "Następnie"

9. Po zatwierdzeniu hasła przyciekiem "Następnie" nasze konto jest zabiezpieczone

| 11:06 🔉                        | I LTE <b>71</b> |  |  |
|--------------------------------|-----------------|--|--|
| Anuluj Pobierz ko              |                 |  |  |
|                                | ?               |  |  |
| Zabezpiecz swoje               | e konto         |  |  |
| Metoda 1 z 2: Aplikac          | ja<br>2         |  |  |
| Microsoft Authen               | ticator         |  |  |
| 🤣 Powiadomienie zatwierdzone   |                 |  |  |
| Wstecz                         | Następne        |  |  |
| Chcę skonfigurować inną metodę |                 |  |  |
|                                |                 |  |  |
|                                |                 |  |  |
|                                |                 |  |  |
|                                |                 |  |  |

Aby ustawić inną metode jaką jest logowanie z pomocą telefonu

1. Cofamy się do okna przeglądarki i wybieramy "Chcę ustawić inną metode"

| 📕 Moje wpisy   Zarejestruj się   Mic× |                                                                                                    | Y 🕺 Private browsing |         |
|---------------------------------------|----------------------------------------------------------------------------------------------------|----------------------|---------|
| $\leftarrow \rightarrow C$            | O A https://mysignins.microsoft.com/register?csrf_token=zNo8rh8CmOWq_u4VuCvtTxTMSE7dldRbZoYa7PHmQAecinTcUqW7C6Y46JWkkRfDPXAhCN                                                                                                    | N5HBr. 🏧 🛛 🛇         | ± 🖲 එ = |
|                                       |                                                                                                    |                      | -       |
|                                       | Zabezpiecz swoje konto                                                                                                    |                      |         |
|                                       | Metoda 1 z 2: Aplikacja<br>2<br>Aplikacja Haslo do aplikacji                                                                                                    |                      |         |
|                                       | Autentycodawca Microsoft<br>Zacznij od uzyskania aplikacji<br>Na telefonie zainstaluj aplikacji Microsoft Authenticator. Pobierz juz teraz<br>Po zainstalovaniu aplikacji Microsoft Authenticator na urządzeniu wybierz "Dobę".<br>Chcę skorzystać z innej aplikacji uwierzytelnianej<br>Następry |                      |         |
|                                       | Choe ustavić inna metode                                                                                                    |                      |         |

2. Wybieramy opcję telefon i klikamy "potwierdź"

| 📕 Moje wpisy   Zarejestruj się   Mi × | + ~                                                                                                    | 👳 Private browsing 🚽 🗗 🗙 |
|---------------------------------------|----------------------------------------------------------------------------------------------------|--------------------------|
| $\leftarrow \rightarrow C$            | 🛇 👌 https://mysignins.microsoft.com/register?csrf_token=zNo8rh8CmOWq_u4VuCvtTxTMSE7dldRbZoYa7PHmQAecinTcUqW7C6Y46JWk&RDPXAhCNSH8- 🖏 🍙 🏠                 | ල ± ©් දු ≡              |
|                                       | Zabezpiecz swoje konto                                                                                                    | )                        |
|                                       | Metoda 1 z 2: Aplikacja                                                                                                    |                          |
|                                       | Aplikaga Hasto do aplikagi                                                                                                    |                          |
|                                       | Autentycodawca Wybierz inną metodę -)<br>Jaką metodę chciałbyś wykorzystać?<br>Telefon<br>Po zainstalowa<br>Choę skorzystucz energistaneg winaczystaneg |                          |
|                                       | Choe ustawić inna metode                                                                                                    |                          |
|                                       |                                                                                                    |                          |

| 📕 Moje wpisy   Zarejestruj się   Mi 🗙 🕂 |                                                                                                    |                                                                                       | ~               | 🕺 Private browsing 🚽 🗗 🗙 |
|-----------------------------------------|----------------------------------------------------------------------------------------------------|---------------------------------------------------------------------------------------|-----------------|--------------------------|
| $\leftarrow \rightarrow C$ O A https:// | ://mysignins. <b>microsoft.com</b> /register?csrf_token=zNo8rh8CmOWq_u4VuCvtT                                                             |                                                                                       | AhCN5HBro 🏹 🗾 🏠 | ල ප් 🗐 ඒ ≡               |
| American and American                   | Nikaragua (+505)<br>Nikaragua (+505)<br>Nigeri (+227)<br>Nigeri (+234)<br>Niue (+683) - opinie, porównanie do<br>Mariany Północze (+1670) | woje konto                                                                            |                 | )                        |
|                                         | Voinvegia (+47)<br>Oman (+968)<br>Pakistan (+92)<br>Palau (+680)<br>Autonomia Palestyńska (+970)                                          | 2: Telefon<br>2<br>Hasło do aplikacji                                                 |                 |                          |
|                                         | Panama (+507)<br>Papua Nova Gwinea (+675)<br>Paragwaj (+595)<br>Peru (+ 51)<br>Filpimpi (+63)<br>Pokia (+48)                              | onie lub otrzymując kod na telefonie.                                                 |                 |                          |
|                                         | Polska (+48)                                                                                                    | Podaj numer telefonu                                                                  |                 |                          |
|                                         | Otrzymaj kod Zadzwoń do mnie Mogą obowiązywać wladomości i wskaźniki danych. W<br>świadczenia usług oraz oświadczenia o ochronie prywa    | ybór Next oznacza, że zgadzasz się na warunki<br>Inność i plikach cookle.<br>Następny |                 |                          |
|                                         | Chcę ustawić inną metodę                                                                                                    |                                                                                       |                 |                          |
|                                         |                                                                                                    |                                                                                       |                 |                          |

3. Następnie z listy telefonów wybeiramy Polska(+48)

W okienku obok wpisujemy swój numer telefonu i klikamy "następny" w prawym dolnym rogu strony

| 📒 Moje wpisy   Zarejestruj się   Mi 🗵 |                                                                                                    | V 🕺 Private browsin  | -   |   | × |
|---------------------------------------|----------------------------------------------------------------------------------------------------|----------------------|-----|---|---|
| $\leftarrow \rightarrow C$            | O A https://mysignins.microsoft.com/register?csrf_token=zNo8rh8CmOWq_u4VuCvTixTMSE7didRbZoYa7PHmQAecinTcUqW7C6Y46JWkkRiDPXAhCN5HBr-                                                                                                    | × <mark>₀</mark> ☆ ♡ | ₹ © | മ | ≡ |
|                                       |                                                                                                    |                      |     |   | - |
|                                       | Zabezpiecz swoje konto                                                                                                    |                      |     |   | ^ |
|                                       | Metoda 1 z 2: Telefon<br>2<br>Telefon Hasto do aplikacji                                                                                                    |                      |     |   |   |
|                                       | Telefon<br>Možesz udowodnić, kim jesteš, odbierając telefon w telefonie lub otrzymując kod na<br>Jaki numer telefonu chciałby pan skorzystać?                                                                                                    |                      |     |   |   |
|                                       | Polaj numer telefonu     O Otrzymaj kod     Zadzwoń do mnie     Mogą obowiązywać wiadomości i wskaźniki danych. Wybór Next oznacza, że zgadzasz się na warunki świadczenia usług oraz oświadczenia o ochronie prywatności i plikach cookie.     Następny |                      |     |   |   |
|                                       | Choę ustawić inną metodę                                                                                                    |                      |     |   |   |
|                                       |                                                                                                    |                      |     |   |   |